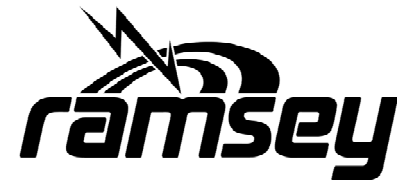

## COM3010 BBUGEZ32 Programming Utility Installation Procedure

## **Required Equipment:**

PC Computer Windows XP or earlier 4 MB of Hard Drive Space.

## Procedure

- 1. Extract the "BBUGEZ32\_COM3010.ZIP" file to your computers hard drive.
- 2. Go to the location you extracted the ZIP file and run "setup.exe".
- 3. Follow the instructions in the Set-up Wizard. It is recommended that you use the default directory in the wizard.
- 4. Once set-up is complete go to START/PROGRAMS/RAMSEY/BBUGEZ32 and run the program. You should see the following on the monitor.
- By clicking on the picture above the wait time for the next screen is significantreduced.

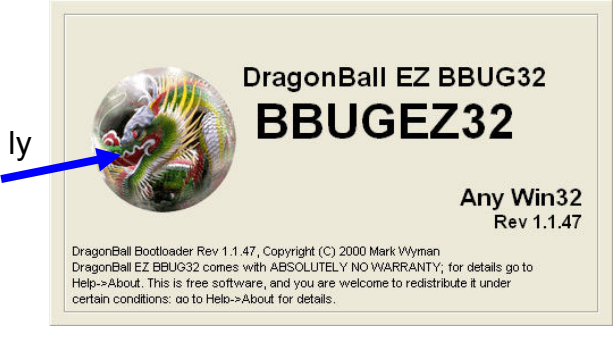

6. Everything we will do will be with the Flash Burner so click on that tab.

| File Registers Utils About                                                                                                    |        |
|----------------------------------------------------------------------------------------------------|--------|
| Font Maker Bitmaps                                                                                                    |        |
| Flash Burner Test Runner                                                                                                    | Custom |
| I et Program<br>Proces B Record<br>Register File<br>Chords P Rogram to<br>Chords P Rogram to |        |

6 •

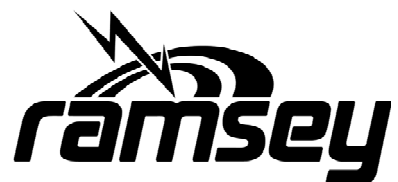

| 🙀 DragonBall EZ BBUG32                                                                                                    |                                                                                                    | _1     | Load B-Record                                                     |                                                                                                    | <u>?</u> ×         |
|----------------------------------------------------------------------------------------------------|----------------------------------------------------------------------------------------------------|--------|-------------------------------------------------------------------|----------------------------------------------------------------------------------------------------|--------------------|
| File Registers Utils About<br>Font Maker<br>Flash Burner                                                                        | Bitmaps<br>Test Runner                                                                                                    | Custom | Look in:                                                          | Files  History  Skitop                                                                                              | ← È 🗳 III+         |
| Erogram     Choose I       I est and     Choose I       Program     Choose I       Load Bootload     Burn       Only     During | R Record<br>ter File<br>Flash<br>Edit Vizard Details<br>Flash<br>Edit Details<br>Program to bum into flash.<br>Edit Details<br>Program to bum into flash.<br>Edit Details<br>Edit Details<br>Program to bum into flash.<br>Edit Details<br>Erase Program<br>Erase Program<br>Erase Program<br>Erase Program<br>Test Dramm | 7      | History<br>Desktop<br>My Documents<br>My Computer<br>My Network P | My Documents<br>My Computer<br>34: Floopy (A.)<br>Cocal Disk (C.)<br>Program Files<br>BULGE232<br>Compact Disc (D.) | V Open<br>V Cancel |
| Burn Program Test BTC                                                                                                    |                                                                                                    |        | <u> </u>                                                          |                                                                                                    |                    |
| ,<br>11:57 AM Unconnected                                                                                                    |                                                                                                    |        |                                                                   |                                                                                                    | MPAQ               |

- 7. Click on the Choose B-Record Register File "..." button as shown above.
- 8. Click on the drop down menu and select Local Disc C:/Program Files/BBUGEZ32/ Files".

| DragonBall EZ BBUG32     Ele Registers Ubis About                                                                              |                                     |                                               |                                                | -                                  | CONTRACTOR OF STREET, ST |                  |
|----------------------------------------------------------------------------------------------------|-------------------------------------|-----------------------------------------------|------------------------------------------------|------------------------------------|--------------------------|------------------|
| Font Maker                                                                                                    | Bitmaps                             |                                               |                                                |                                    |                          |                  |
| Flash Burner                                                                                                    | Test Runner                         | Custom                                        |                                                |                                    |                          |                  |
| Program         Choose E<br>Regist           Iest and<br>Program         Choose P<br>Burn           Load Bootload         Burn | I-Record er Fle Edit Wizard Details |                                               |                                                |                                    |                          |                  |
| Önly                                                                                                    | Edit Details                        | Load B-Record                                 |                                                |                                    |                          | ? ×              |
|                                                                                                    | Program to burn into flash.         | Look in:                                      | 🔄 Files                                        | -                                  | + 🗈 💣 📰+                 |                  |
| C Options For Testing<br>Test Elash Erase Flash<br>Burn Program Test BTC                                                       | Erace Program Elsoks Text Dram      | History<br>Mistory<br>Desktop<br>My Documents | boottoad.s19     boottoadHor.s19     PROSCEG.B |                                    |                          |                  |
| 1212 PM Unconnected<br>114c)<br>Master                                                                                         |                                     | My Computer                                   | File name: PF<br>Files of type:                | ROGCFG.B<br>3<br>Open as read-only | ×<br>×                   | Open 9<br>Cancel |

9. Under the "Files" folder select "PROGCFG.B" and click on "Open".

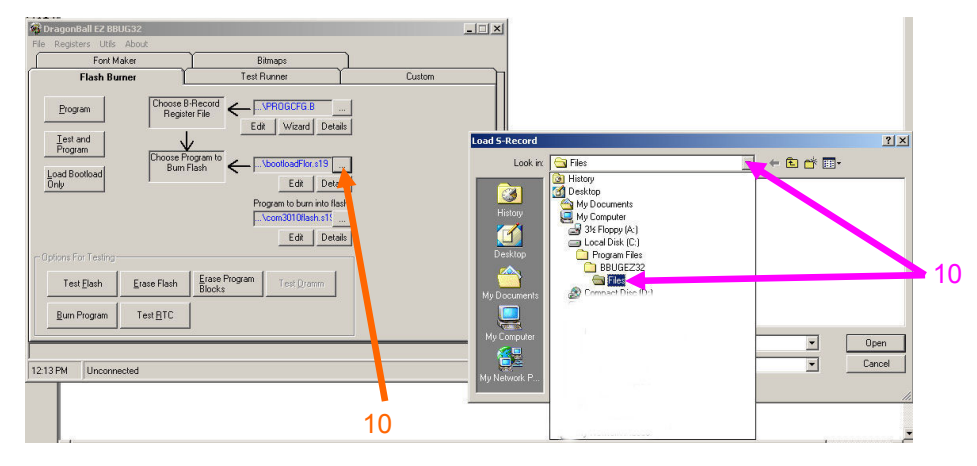

10. Click on the Choose program to Burn Flash "..." button as shown above. Click on the drop down menu and select Local Disc C:/Program Files/BBUGEZ32/Files".

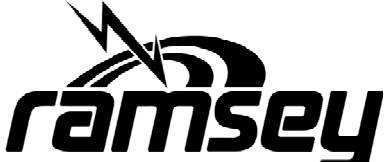

| 🙀 DragonBall EZ BBUG32                                                       |                                                                | _      | r –                    |                     |           |           |
|------------------------------------------------------------------------------|----------------------------------------------------------------|--------|------------------------|---------------------|-----------|-----------|
| File Registers Utils About                                                   |                                                                |        |                        |                     |           | _         |
| Font Maker                                                                   | Bitmaps                                                        |        |                        |                     |           |           |
| Flash Burner                                                                 | Test Runner                                                    | Custom | 1                      |                     |           |           |
| Program         Choose<br>Regis           Iest and<br>Program         Choose | B-Record<br>ter File<br>Edit Wizard Details                    | Load S | -Record                |                     |           | <u>?×</u> |
| Load Restload Burn                                                           | Flash                                                          |        | Look in: 🔂 Files       |                     | - 🖬 🖆 💷 - |           |
|                                                                              | Edit Details<br>Program to burn into flash<br>\com3010flash.st |        | istory                 | .519                |           |           |
| Test <u>Flash</u><br><u>Erase Flash</u>                                      | Erase Program<br>Blocks                                        | My D   | ocuments               |                     |           | 7         |
| Burn Program Test BTC                                                        |                                                                | My C   | Computer<br>File name: | bootloadFlor.s19    | <u> </u>  | Open      |
| 12:14 PM Unconnected                                                         |                                                                | My Ne  | etwork P               | C Open as read-only |           |           |

11. Select "bootloadFlor.S19" and click "Open".

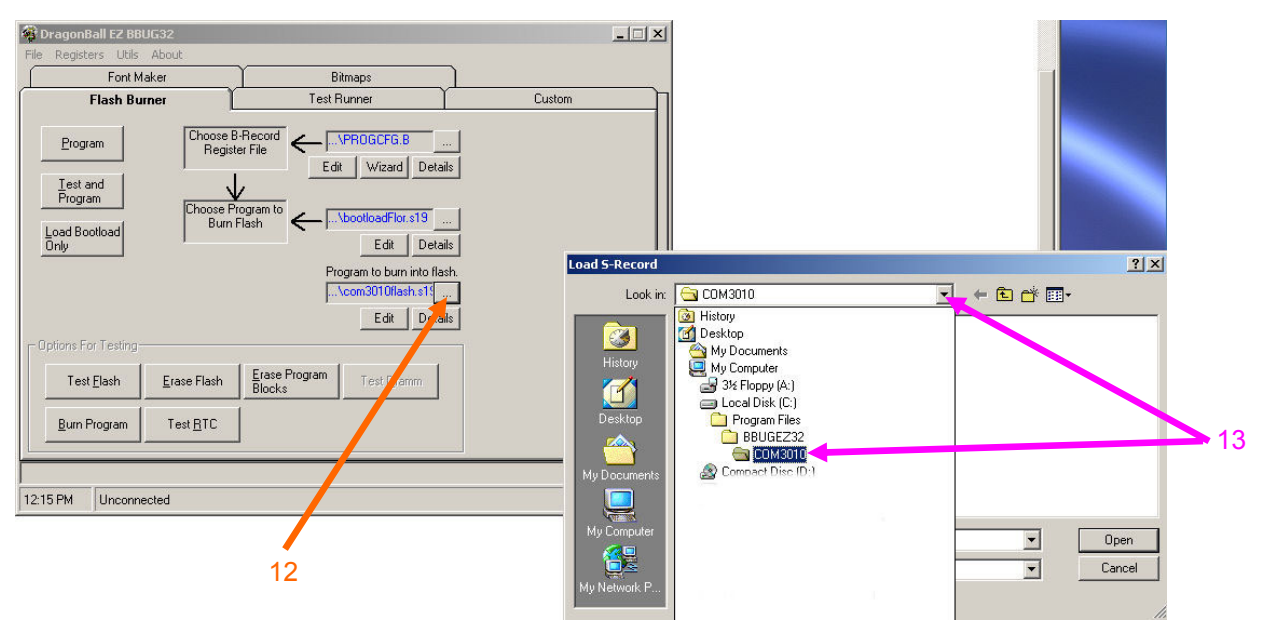

- 12. Click on the Program to burn into flash. "..." button as shown above.
- 13. Click on the drop down menu and select Local Disc C:/Program Files/ BBUGEZ32/COM3010".

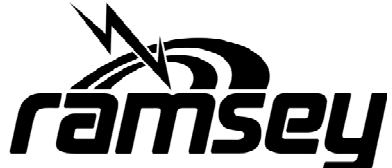

| DragonBall F7 BBUE32                                      |                                  |
|-----------------------------------------------------------|----------------------------------|
| File Registers Utils About                                |                                  |
| Font Maker Bitmaps                                        |                                  |
| Flash Burner Test Runner Custon                           |                                  |
| Program Choose B-Record Register File Edit Wizard Details |                                  |
| Program V                                                 | Load S-Record ? X                |
| Load Bootload                                             | Look in: 🔁 COM3010 🗾 🗧 🖆 🎟 -     |
| Only Edit Details                                         | mi com3010flash.s19              |
| Program to burn into flash.                               |                                  |
| \com3010flash.s19                                         | History                          |
| Edit Details                                              |                                  |
| Coptions For Testing                                      | Desktop                          |
| Test Elash Erase Flash Erase Program Test Dramm           |                                  |
| Blocks                                                    | My Documents                     |
| Burn Program Test BTC                                     |                                  |
|                                                           | Mu Computer                      |
|                                                           | File name: com3010tlash.sts Open |
| 2:35 PM Unconnected                                       | Files of type: *.S19             |
| (414c)                                                    | My Network P                     |

14. Select "com3101flash.s19" and click "Open".

| Flash Burner     Test Runner     Custom       Program     Choose B-Record<br>Register File      VPR0GCFG.B        I est and<br>Program     Choose B-Record<br>Register File     Edit     Wizard     Details       Load Bootload<br>Only     Com Port<br>Burn     Com Port<br>Com 2     Details                                                                | Y                                                             |                                                                                                    | C      |
|----------------------------------------------------------------------------------------------------|---------------------------------------------------------------|----------------------------------------------------------------------------------------------------|--------|
| Program       Choose B-Record<br>Register File      VPRDGCFG.B          Iest and<br>Program       Edit       Wizard       Details         Load Bootload<br>Only       Choose F       Com Port       pr.s19          Load Bootload<br>Only       Choose F       Com Port       pr.s19          Load Bootload       Only       Com 2 C Com 4       minto flash. | Flash Burner                                                  | Test Runner                                                                                                    | Custom |
| Options For Testing                                                                                                    | gram Choose<br>gram Choose<br>gram Choose<br>Bu<br>Dotload Bu | hoose B-Record<br>Register File<br>Edit Wizard Details<br>Com Port<br>Com Port<br>Com 1 C Com 3<br>Com 2 C Com 4<br>ninto flash.<br>ash.s15<br>Set Double PI 1 |        |
| Test Elash     Erase Flash     Default Editor:     amm       Burn Program     Test BTC     Inotepad.exe                                                                                                    | n Program Test <u>B</u> TC                                    | Flash Default Editor:                                                                                                    |        |

15. Select Configure under the File Menu.

- 16. Select the appropriate Com Port for your computer.
- 17. A Com Rate of 115200 should be attainable with the COM3010.
- 18. Make sure the "Set Double PLL" is checked.

19. Click Ok

20. The programmer is now set up to program COM3010's.

BBUGEZ32 Software Installation